# **GCK Software**

## How to Receive and Install Endpoint Licenses

### Sending AtlasIED the Required Information for an Updated License

1. From the main GCK screen, click the link to **Update License**. This is on the bottom right side of the screen underneath the expiration date (figure 1). On the App screen click the bottom left lock icon then update license (figure 2).

|                                                                                                    | - 0 ×                                                                                                    | New sK2S Centraler - Klin ED GOX - 0 X                                                                                                    |
|----------------------------------------------------------------------------------------------------|----------------------------------------------------------------------------------------------------|----------------------------------------------------------------------------------------------------|
| System Management Center                                                                                                    | tar 5.3 000 🥌<br>Help lagis                                                                                                    |                                                                                                    |
| System Management Contre<br>Example a contrement of the system of the system of the syst  | teige som<br>Nerre 4455 Statistifer - tolline<br>System Tiere : 11/7/2022 10:36:29 Art<br>System Tiere : 11/7/2022 10:36:29 Art<br>Station<br>Station<br>Statistics The International Statistics on<br>Carl Marchatter Na. | Victor     Image: Source of the state of the state of the |
| Advater Cale 11                                                                                                    | Lod Attraction File received lask beine:<br>Send Attraction File                                                                                                    |                                                                                                    |
| 7 Million 10 205 30<br>1994 - 1995 - 1995 - 199 | Connect Connect Used 2 of 310 HD inducinis ( 2 of 20) pro endpoints. <u>Supporting 401225</u><br>4020 Frankel Parkets                                                                                                    | Commit Lionnes (Indi 1 of 10) HD redgement (2 of 200 HP redgement (6 (2001))     Lionnes Lionnes (Indi 1 of 10) HD redgement (2 of 200 HP redgement (6 (2001))     Lionnes Lionnes (Indi 1 of 10) HD redgement (2 of 200 HP redgement (6 (2001)))                                                                                                    |
| Figure 1                                                                                                    |                                                                                                    | Figure 2                                                                                                    |

 Click on the box titled Get Identification File. When the next prompt box comes up, select Save As from the dropdown list under Save. Next select Save File (figure 3). On the App screen click E-Mail Activation first (figure 4).

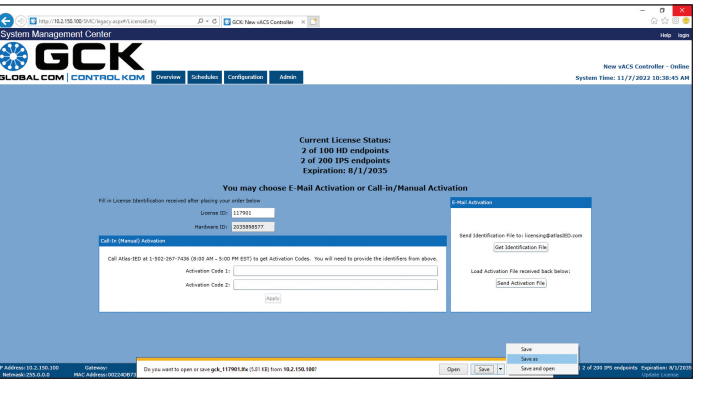

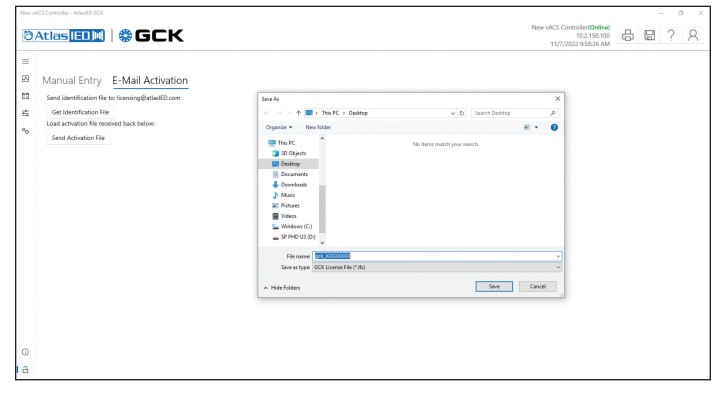

Figure 3

Figure 4

3. Send this Ifx. file to AtlasIED at licensing@atlasied.com. We can now update your license.

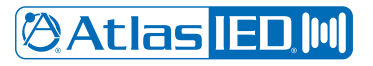

#### **Once You Receive Your Updated License**

- 4. Once we have updated your license, we will send you an updated lfx. file.
- 5. Take the lfx. file from your email and transfer it to your controller.
- 6. Follow the previous instructions to get to this screen then click on the button labeled Send Activation File. Then browse to the updated file and select **Open**.

| 0.0-                                         | 1                                                                                                    |                                                                                                    |                                                                                                    | O X N                                                                                                    | lew vACS Controller - AtlanED GOK                                                                                                    |                                                                                                    |                                             | - 0                     | × |
|----------------------------------------------|----------------------------------------------------------------------------------------------------|----------------------------------------------------------------------------------------------------|----------------------------------------------------------------------------------------------------|----------------------------------------------------------------------------------------------------|----------------------------------------------------------------------------------------------------|----------------------------------------------------------------------------------------------------|---------------------------------------------|-------------------------|---|
| Contorn Management                           | (SWC/legacy.aspet) LicenseEntry D × C C Control Control Contro | antraller × 🖸                                                                                                    | <u>6</u>                                                                                                    | ☆ 8 <b>-</b>                                                                                                    | MAtlas III & GCK                                                                                                    |                                                                                                    | New whCS Controller(Online)<br>10.2.150.100 | 合日 2                    | 0 |
|                                              | Contract of the second second  | Cost Data year     Cost Data year     Cost Data year     Cost Data year     Cost Data year     Cost Data year     Cost Data year | the webS Sented<br>System Titler 11/77/2022 00<br>Title<br>Sentematic<br>Sentematic<br>Sent | r - Outres<br>Relation 4 - El<br>Relation 4 - El<br>Rel | Manual Entry E-Mail Activation Manual Entry E-Mail Activation Generation in Load advances file load advances file Serve Advances file Serve Advances file | Sym           Open           Open           Southar           Southar | 11//2023 \$5863 AM                          | - <b>C</b> · <b>W</b> : |   |
| Address: 10.2.150.100<br>Netmask: 255.0.0 MA | Gateway: System Version: 13.6.0<br>C. Address: 00224/0873806                                                                                                    | System Mode:                                                                                                    | Current Licenses Lised: 2 of 500 HD endpoints   2 of 200 IPS endpoints: Expirals<br>AECS Enabled Features Update                                                                                                    | an: 4/1/2005                                                                                                    | a                                                                                                    |                                                                                                    |                                             |                         |   |
|                                              |                                                                                                    | E: E                                                                                                    |                                                                                                    |                                                                                                    |                                                                                                    | F: 0                                                                                                    |                                             |                         |   |

#### Figure 5

Figure 6

- 7. Your license is now updated. Please double check the number of end points and that the expiration date is correct.
- 8. If you are updating a Lifeline, you will **ONLY** see an expiration date (no endpoints).
- If you require assistance with this process, please email the AtlasIED Support Team at licensing@atlasied.com.